## Set up your email for two-step sign-in

These instructions explain how to set up your Internet-connected device (smartphone, laptop, desktop, or tablet) so you can receive coded emails in your non-Council account to remotely and securely access your Met Council account.

The instructions continue from the initial multi-factor authentication (MFA) directions you followed to select your two verification options from the four available: authenticator mobile app, phone, email, and security questions. Be sure you read through this before you begin the setup steps.

| <ol> <li>If you have already selected<br/>Email as your first method<br/>(shown in the image at right),<br/>then click the "Close" button<br/>and go to Step 2.</li> <li>If you need to complete the<br/>Email setup or change your<br/>second method preference, go<br/>back to the main <u>MFA</u><br/><u>Registration Instructions</u>.</li> <li>When you're done, continue<br/>with Step 2 of these instructions.</li> </ol> | Choose security info<br>IRST METHOD<br>Emai<br>SECOND METHOD<br>Authenticator App or Phone or Security Questions                                                                                                    |
|----------------------------------------------------------------------------------------------------|----------------------------------------------------------------------------------------------------|
| 2. Now you will set up your email<br>address. Click the " <b>Set up</b> "<br>button under Email.                                                                                                    | Keep your account secure         Sometimes your organization needs more info to make sure it's you. Set up the security info below so you can prove who you are.         Phone ±1952-486:         Image: Choose security info         Set up         Choose security info         Get help         Cancel |

| <ul> <li>3. Key in the address of the email account you want to use.</li> <li>You cannot use a Met Council email account.</li> <li>Click "Next."</li> </ul> | Set up your email<br>What email do you want to use?<br>YourEmail@youremailprovider.com<br>Cancel Next |
|----------------------------------------------------------------------------------------------------|----------------------------------------------------------------------------------------------------|
| <ol> <li>The system will send a six-<br/>character code to the email<br/>address you entered in Step 3.</li> </ol>                                          | Verify your email                                                                                     |
| Key in this code, and then click<br>" <b>Done</b> ."                                                                                                    | Enter the code we sent to 601186 Back Done                                                            |
| 5. Now click " <b>Done</b> " again.<br><b>Congratulations!</b> You have                                                                                     | Keep your account secure                                                                              |